## 【グループ講習会】予約操作方法のご案内

### お申込みページ画面

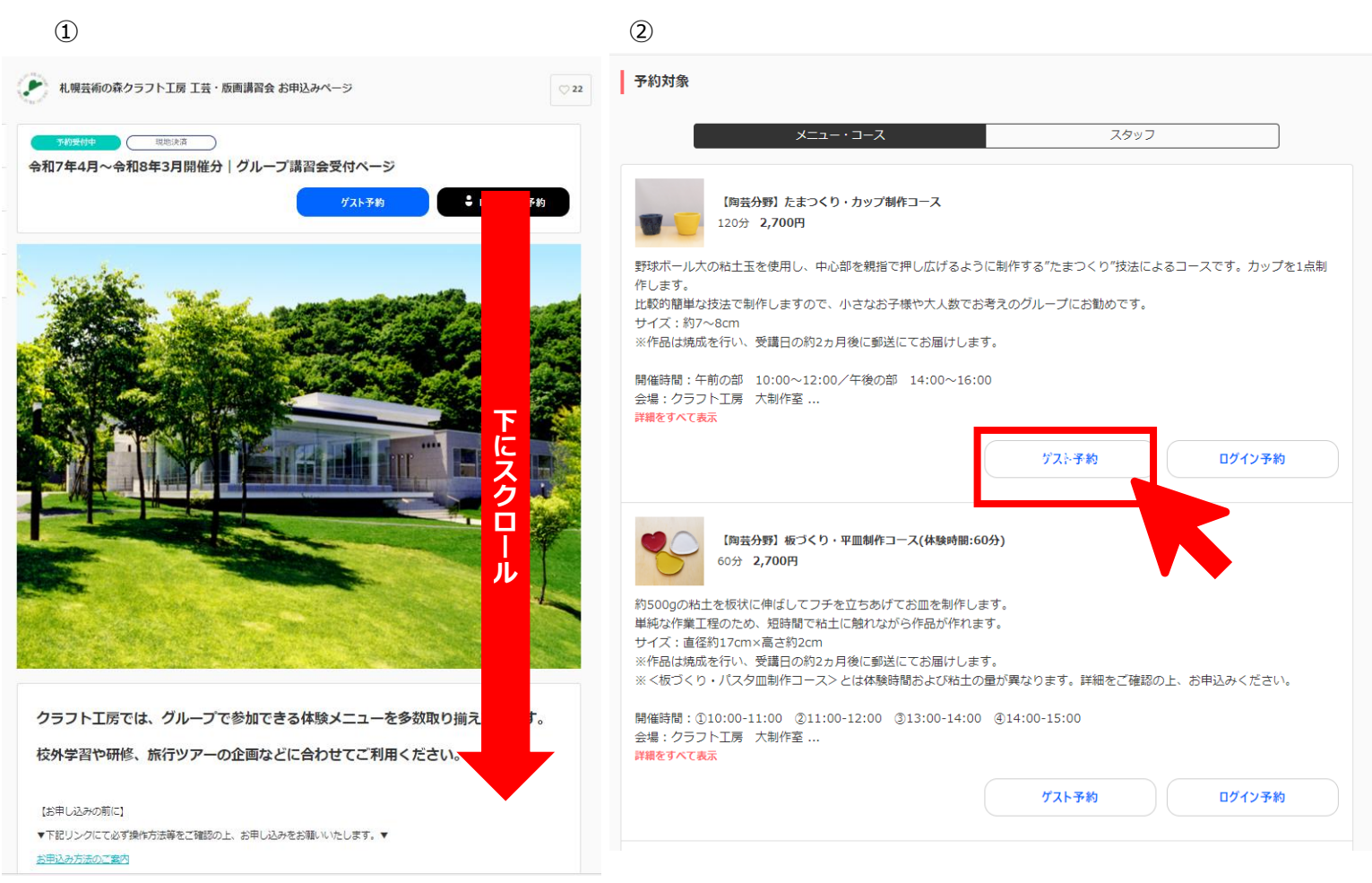

- ① ご希望の開催日時と参加コース、参加人数等を検討いただき、予約を進めます。下にスクロールしてください。
- ② 予約対象「メニュー・コース」タブよりご希望のコースを選択し、「ゲスト予約」(もしくは「予約」)をクリックしてください。
   ※1 分野で複数のコースを選択することはできません。
  - ※七宝分野とガラス分野は、同時に開催することができません。

※複数コースをお申し込みの場合は、1つのコースの申し込み後、ご希望の別分野のコースも新たにお申し込みください。

【各コースの定員以上で受講をご希望の場合】

各コースの定員以上で受講をご希望の場合、グループの合計人数が、20~168 名であれば、複数のコースを組み合わせる ことで開催が可能となります。※コースを組み合わせる場合も各コースの最小催行人数は 10 名となります。

- (例) 100 人で受講する場合
- ◎【陶芸:たまつくりカップ制作 40 名】+【テキスタイル:絞り染めバンダナ 36 名】+【ガラス:サンドブラスト丸皿 24 名】
- → 受講可能です。
- ×【陶芸:たまつくりカップ制作 40 名】+【陶芸:絵付け小皿 60 名】
- → 1 分野で複数のコースを選択することはできません。
- ×【陶芸:絵付け小皿 28 名】+【七宝:多色盛りリーフペンダント 36 名】+【ガラス:サンドブラスト丸皿 36 名】
- → 七宝分野とガラス分野は、同時に開催することができません。

## ③ 申込画面に切り替わります。

「担当スタッフ」:ご希望の時間区分を選び、「完了」をクリックします。

(例)「陶芸分野:たまつくり・カップ制作コース」「2025年4月1日10:00~12:00」にお申込みする場合

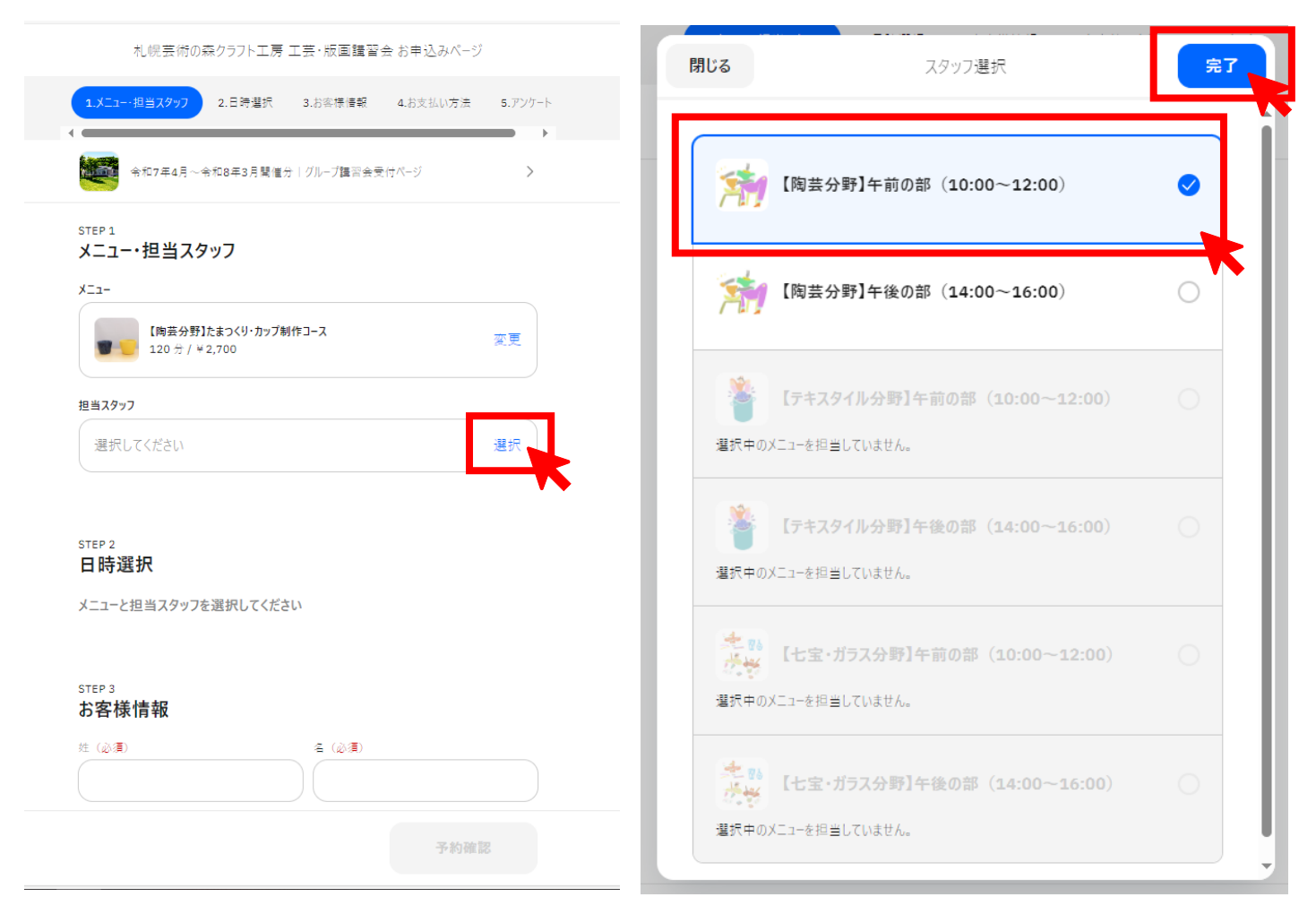

④ ご希望の日時まで移動していただき、選択します。日付を選択すると、予約可能な時間が表示されます。
 ※受付可能日が「○」で表示されています。日時がグレーになっている場合はお申し込みいただけません。

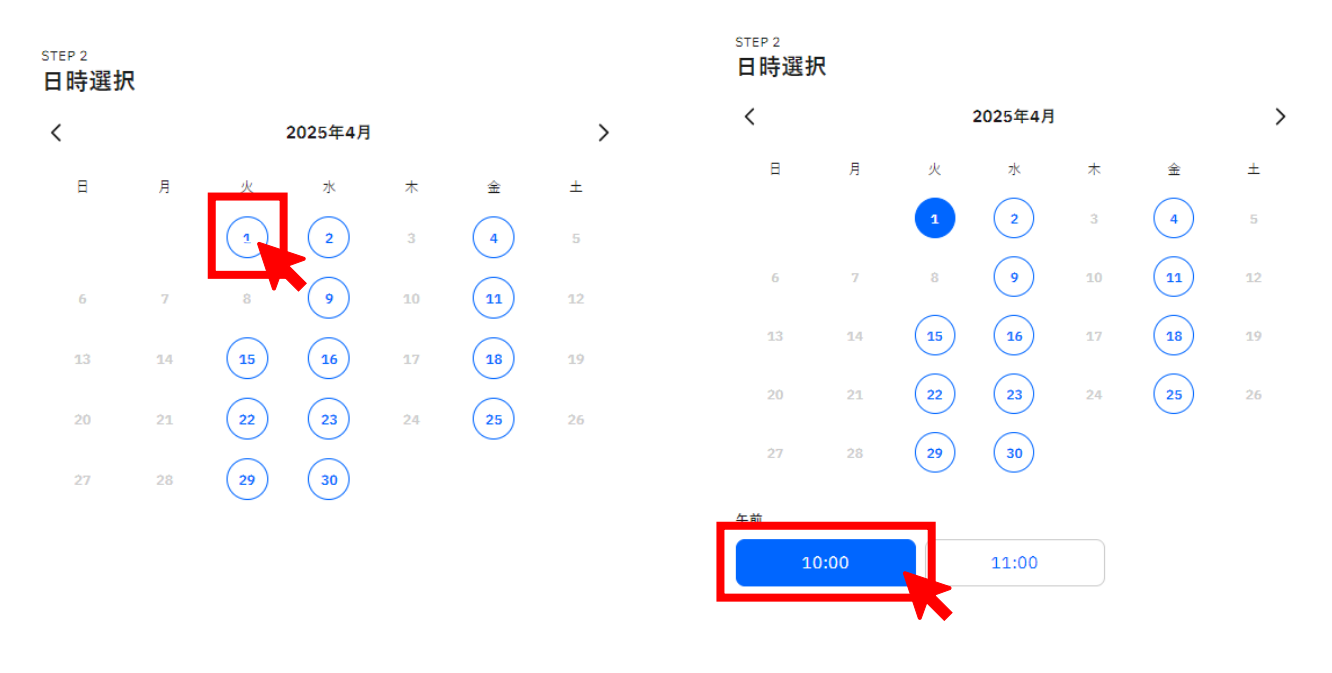

| STEP 3<br><b>お安样情報</b> |        |  |
|------------------------|--------|--|
|                        |        |  |
| 生(必須)                  | 名 (必須) |  |
|                        |        |  |
| (ールアドレス (必須)           |        |  |
|                        |        |  |
|                        |        |  |
| 記話番号 (必須)              |        |  |
|                        |        |  |
| ブループ (団体) 名            |        |  |
|                        |        |  |
|                        |        |  |
| 旦当者氏名                  |        |  |
|                        |        |  |
|                        |        |  |
| 旦当者連絡先(電話)<br>         |        |  |
|                        |        |  |
| 旦当者連絡先(メールアドレス)        |        |  |
|                        |        |  |
|                        |        |  |
|                        |        |  |
| TEP 4                  |        |  |
| ら支払い方法                 |        |  |
|                        |        |  |

## STEP 5 アンケート

現地決済

参加人数(10名より受付可能。定員は各コースメニュー詳細をご確認のうえ、お申 し込みください。)

¥2,700 🔿

回答内容(必須)

今回お申込みされたコースにチェックしてください。同日同区分で複数お申込みされ る場合は、お申込みの全てのコースにチェックしてください。なお、各分野、同分野の コースを同時に開催することはできません。(併せて、七宝分野・ガラス分野の同時開 催もできません。)(必須)

□【陶芸分野】たまつくり・カップ制作コース(10~96名)

【陶芸分野】板づくり・平皿制作コース(10~32名)

□【陶芸分野】板づくり・パスタ皿制作コース(10~32名)

【陶芸分野】絵付け・小皿コース(10~96名)

【テキスタイル分野】 絞り染め・バンダナコース(10~36名)

□【テキスタイル分野】 絞り染め・日本手ぬぐいコース (10~36名)

□【テキスタイル分野】 絞り染め・ハンドタオルコース(10~30名)

□【七宝分野】多色盛り・リーフペンダントコース(10~36名)

【七宝分野】多色盛り・キーホルダーコース(10~24名)

□【ガラス分野】サンドブラスト・タンブラーコース(10~36名)

□【ガラス分野】サンドブラスト・丸皿コース(10~36名)

ご受講の対象者を選択してください。対象者が混在する場合は、複数選択してください。(必須)

🗌 小学生

□ 養護学校

🗌 中学生

高校生

🗌 大学生

□ 大人

グループ講習会を知ったきっかけを選択してください。(必須)

札幌芸術の森HP

団体講習会チラシDM

🗌 来園して知った

○ 過去にクラフトエ房グループ講習会を受講・申込をしたことがある

🗌 その他

2025年4月1日(火) 10:00-【陶芸分野】たまつくり・カップ制作コース 現地決済: ¥2,700

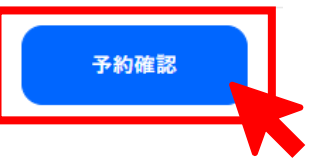

同日同区分で複数お申し込みされる場合 は、お申し込みの全てのコースにチェックしてく ださい。

複数コースをお申し込みの場合は、1 つのコー スの申し込み後、ご希望の別分野のコースも 新たにお申し込みをお願いいたします。

### ⑥ 予約内容の確認をお願いいたします。

【利用規約に同意する】にチェックしていただき、【予約確定】をクリックしてください。

札幌芸術の森クラフト工房 工芸・版画講習会 お申込みページ

## この内容で予約しますか?

令和7年4月~令和8年3月開催分|グループ講習会受付ページ

予約を確定すると、STORES 予約の利用規約に同意したとみなします。キャンセル その他の販売条件は、特定商取引法に基づく表示をあわせてご確認ください。

#### 予約日時

2025年4月1日(火) 10:00-

メニュー 【陶芸分野】たまつくり・カップ制作コース (120分)

**担当スタッフ** 【陶芸分野】午前の部(10:00~12:00)

合計金額 ¥2,700

お支払い方法

現地決済

①予約日時
②メニュー
③担当スタッフ・・・午前の部・午後の部 ご選択いただいた時間帯が表示されます。
④合計金額・・・1人当たりの金額が表示されます。
⑤注意事項・・・本システムからの日程変更、キャンセルは ご利用いただけません。変更やキャンセル は、お電話にて承っております。
⑥利用規約

#### 注意事項

日程変更日程変更を受け付けておりません。

キャンセル

キャンセルを受け付けておりません。

#### 札幌芸術の森クラフトエ房 工芸・版画講習会 お申込みページの利用規約

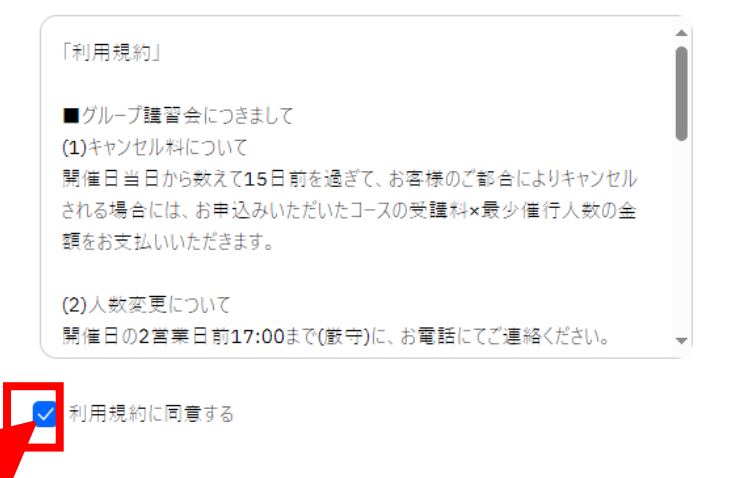

【利用規約に同意する】にチェックしていただき、 「予約確定」をクリックしてください。

予約確定

#### (7)予約完了画面が表示されます。

札幌芸術の森クラフト工房 工芸・版画講習会 お申込みページ

# 予約が確定しました

|              | 令和7年4月~令     | 和8年3月開催分 グルー         | プ講習会受付ページ |
|--------------|--------------|----------------------|-----------|
| 2025年4月1日    | (火) 10:00-   |                      |           |
| 【陶芸分野】たま     | つくり・カップ制作コース | (120分)               |           |
| 担当【陶芸分野      | 引午前の部(10:00~ | 12:00)/現地決済:¥2,700   | 1         |
| שני<br>אניאל | 5<br>-追加     | <b>〇〇</b><br>同じ内容で予約 | 予約詳細を確認   |
|              |              | ТОРへ戻る               |           |

(8) ご登録のメールアドレスに下記のような内容のメールが届きますので、ご確認ください。 複数分野をご希望の方は、別途①の手順よりお申し込みをお願いいたします。

クラフト 花子 様の予約が確定しました [札幌芸術の森クラフト工房 工芸・版画講習会 お申込みページ]

| ▲ 札幌芸術の森クラフト工房工芸・版画講習会 お申込みページ < noreply@coubic.com> |  | ≪) 全員に返信 | → 転送         |       |  |
|------------------------------------------------------|--|----------|--------------|-------|--|
| × · · · ·                                            |  | 20       | 24/09/20 (金) | 10:19 |  |
| ● かんたん予約<br>アブリで予約をかんたんに<br>ダウンロードはこち0               |  |          |              |       |  |

クラフト 花子 様

下記の通り、サービスの予約を確定しました。

◆予約番号: 55109871

◆提供者: 札幌芸術の森クラフト工房 工芸・版画講習会 お申込みページ

◆予約日時: 2025年04月01日(火)10:00~12:00 Google カレンダーに追加

◆ご予約サービス: 令和7年4月~令和8年3月開催分 | グループ講習会受付ページ https://coubic.com/sapporoartparkcraft/3366038 【陶芸分野】たまつくり・カップ制作コース(120 分 2,700 円) 【陶芸分野】午前の部(10:00~12:00)

#### ◆金額: 2,700 円

別途メールにて確認用資料についてご連絡をいたしますので、ご記入のうえ返送をお願いいたします。 キャンセルはお電話にて承っております。

1人あたりの金額が表示されますので、 ご了承ください。

参加人数分の合計金額については、 クラフト工房よりあらためてご案内いたします。 ⑨ お申込み受付後、3~4営業日(休館日を除く)中に、クラフト工房より申込内容確認書類をお送りいたします。

・「申込確認書」にてお申し込み内容をご確認ください。

・黄色セルの必要項目をご記入のうえ、メール送付後1週間以内にご返送ください。

(例)

### グループ講習会 内容確認書

お申込内容(職員記入欄)

| 開催日   | 2025年4月1日(火)           | 時間   | 午前の部  | : 10:00~1  | 12:00 |        |
|-------|------------------------|------|-------|------------|-------|--------|
| コース名  | 【陶芸】たまつくり・カップ制作コース     | 1人あた | りの受講料 | ¥2,700     | 人数    | 15     |
|       |                        |      |       |            |       |        |
| 開催日   |                        | 時間   |       |            |       |        |
| コース名  |                        | 1人あた | りの受護科 |            |       |        |
|       |                        |      |       | _          |       |        |
| 開催日   |                        | 時間   |       | $\searrow$ |       | $\cap$ |
| コース名  |                        | 1人あた | りの受講科 |            | 人数    |        |
| ■お客様カ | 《選択された分野は( 陶芸 )の 分野です。 |      |       |            |       | 77     |

#### ▼お客様ご記入欄▼

|      | <mark>下見を希望</mark> | 2されますか? 🗆 はい    | (希望され  | る方は下記  | もこを入ください) 🗆 🗤 🖓 |
|------|--------------------|-----------------|--------|--------|-----------------|
| 下見   | 日程                 |                 | 人数     |        | 代表着距名           |
|      | 時間                 |                 | 来園方法   |        | 代表着連絡先          |
|      | ませた注め              | いち濁ゼノ ひという 一声楽日 |        |        |                 |
| 支払方法 | 又似力法等              |                 | an pag | N BILL |                 |
|      | 領収書また              | は請求書の宛先をご記入く    | ださい。(  |        | )               |

※ご請求額は各コースの1人あたりの受講科×受講人数(なりかて、人数変更いついては2営業日前の17:00まで(厳守)にご連絡 ください。2営業日前の17:00までにご連絡いただいた人数で「請求させていびださます。なお、受講人数が減員し最少催行人数 10名を下回った場合でも、お申込みいただいたコースの受講科×第心催行人数分の金額をお支払いいただきます。

| 写真動画          | 札幌芸術の森園内において、写真または     | か画を撮影する予定はかりますか?                  |
|---------------|------------------------|-----------------------------------|
| 撮影            | □写真の撮影あり □動画の撮影あり      | 口どちらも撮影しない                        |
| ※ <b>札幌芸術</b> | 所の森園内での営利目的の撮影行為は、事前の申 | ■と申請料(写真:1,500円、動画:15,000円)が必要です。 |

|              |                  | _              |                                                                                                    |
|--------------|------------------|----------------|----------------------------------------------------------------------------------------------------|
|              | ※駐車料金(1 7        | ক্             | 大型車1,2007、普通車500円または駐車場回数券が別途必                                                                                                    |
| <b>太陽(水)</b> | 要。 <u>当日現金払い</u> | <u>, 100</u> 7 | E                                                                                                    |
| 未調力法         | ※大型車複数台1         | で来原            | 加場合は、先頭車両でまとめてお支払いいただきますよるお願                                                                                                    |
|              | いいたします。          |                |                                                                                                    |
| WITHLER      |                  | -21            | Methoda and the strength of the strength of th |

※団体無料送迎パスについて:洗着順のマチ打しかります。ご希望の方はオームページをご確認ください。

-

| 团体名                        |         | 代理店名 |  |
|----------------------------|---------|------|--|
| 代表者名                       |         | 担当者名 |  |
| 郵便番号                       |         | 郵便番号 |  |
| 住所                         |         | 住所   |  |
| 電話番号                       |         | 電話番号 |  |
| $\gamma - \gamma - \gamma$ |         | メール  |  |
| 担当者(受                      | 対窓口の方)  |      |  |
| 月催日                        | 連絡先 担当者 | 携帯電話 |  |
| 77                         |         |      |  |

## キスタイル分野をご予約の方は以下もご記入ください。

| テキスタイル 染める   | 13         | 記の4色よりお選びください。       |
|--------------|------------|----------------------|
| 丸訳をこ記人ください ▶ | <u>/</u> # | (人)・黄(人)・ピンク(人)・緑(人) |

※完成作品の仕上がりについて従日、お電話またはメールにて確認させていただきます。

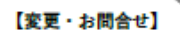

札幌芸術の森 クラフト工房 グループ講習会受付担当 電話011-592-4122(9:45~17:00) メール:craft\_group@artpark.or.jp